## A Guide to Trinity Connect and our Mentoring Programmes

- 1. Navigate to <a href="https://www.trincam.aluminate.net/">https://www.trincam.aluminate.net/</a>
- 2. Log in if you have an account

|       |                        | - P              | A section |
|-------|------------------------|------------------|-----------|
|       | Log in to Trinity Conn | ect              |           |
|       | Password               |                  |           |
|       | LOG                    | IN               |           |
|       | C Remember Me          | Forgot Password? | 1         |
| inter | Not registered? Cr     | eate an account  | 1         |

3. If you need to register, click "Create an account"

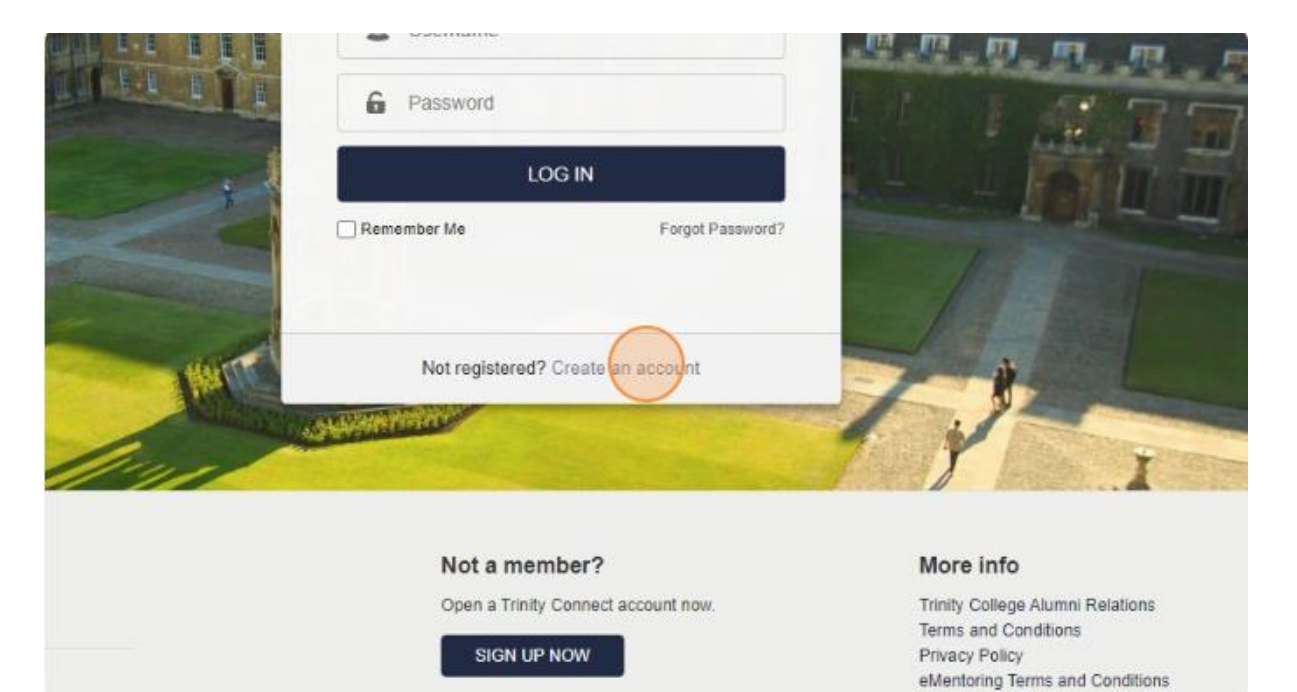

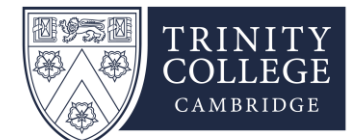

| 4. Fil     | I in the form        |            |                                                                                                    |
|------------|----------------------|------------|----------------------------------------------------------------------------------------------------|
|            | COLLEGE<br>CAMBRIDGE |            |                                                                                                    |
| C.A.s      | Bill Annes           |            | Contraction of the local division of the local division of the loc |
| THIN       | Registration         |            |                                                                                                    |
|            | Basic Information    |            |                                                                                                    |
| a Ban Ranh | First Name*          |            |                                                                                                    |
|            | Middle Names         |            |                                                                                                    |
|            | Last Name*           |            |                                                                                                    |
|            | Maiden Name          |            |                                                                                                    |
|            | Date of Birth*       | DD MM YYYY |                                                                                                    |
| 1          | Your Account         |            |                                                                                                    |
|            | Username*            |            | 0                                                                                                    |

5. Once you have submitted the form, verification can take up to 2 working days, during mentoring months we will endeavour to verify you as fast as possible-thank you for your patience

|                    | Service Policies                                                             |
|--------------------|------------------------------------------------------------------------------|
| )                  | Please read and then check the boxes to confirm acceptance of the following: |
| Contraction of the | Privacy Policy                                                               |
| and the second     | Terms and Conditions                                                         |
|                    | I'm not a robot                                                              |
|                    | Create Account                                                               |
|                    |                                                                              |
|                    |                                                                              |
|                    |                                                                              |
|                    |                                                                              |
|                    |                                                                              |

6. Once logged on you will see your personal dashboard with useful links. Head to profile and directory to update your personal profile click 'My Profile' to search for old friends or new connections click 'Directory'

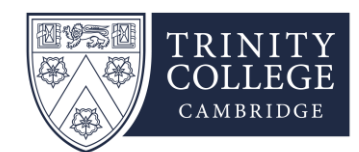

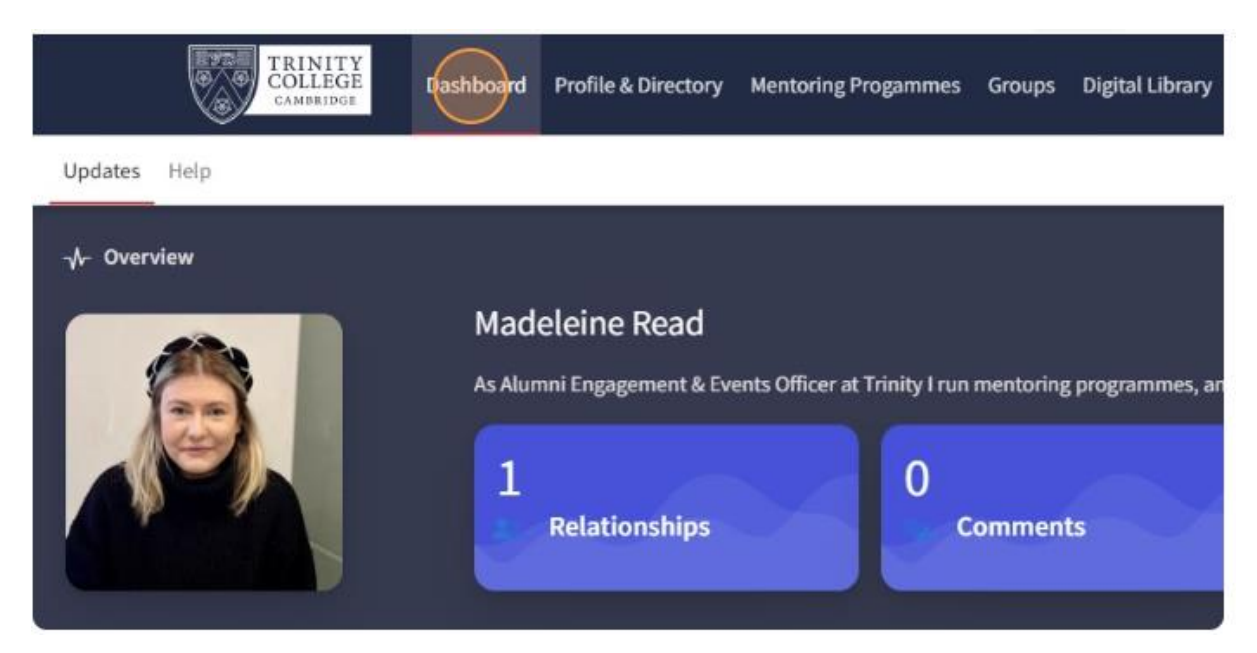

7. To find where to apply for mentoring, head to the Mentoring Programmes tab location in the top menu bar

| platform as m                   | ultiple user lists | To return to your def | ault view, click the reset b | utton. Re | eset            |         |
|---------------------------------|--------------------|-----------------------|------------------------------|-----------|-----------------|---------|
| TRINITY<br>COLLEGE<br>GAMBRIDGE | Dashboard          | Profile & Directory   | Mentoring Progammes          | Groups    | Digital Library |         |
| ory My Favou                    | irites             |                       |                              |           |                 |         |
|                                 | 61                 |                       |                              |           |                 |         |
|                                 | 58                 | _                     |                              |           | -               |         |
|                                 | 43                 |                       |                              | 100       |                 | 1       |
| Medieval                        | 40                 |                       |                              | 1         | 111             | - M     |
| ·<br>~ ·                        |                    |                       |                              | in the    |                 | 1/18    |
|                                 | ^                  |                       | 4                            | 1 m       |                 | 1/20    |
|                                 | 199                | M                     |                              | 2         | 111 1           | 1 alter |
| inance/City                     | 102                |                       |                              | 47        | 2MM             |         |

8. Click "Recent Graduate Mentoring Month (October 2024)"

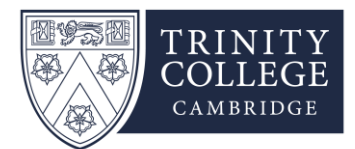

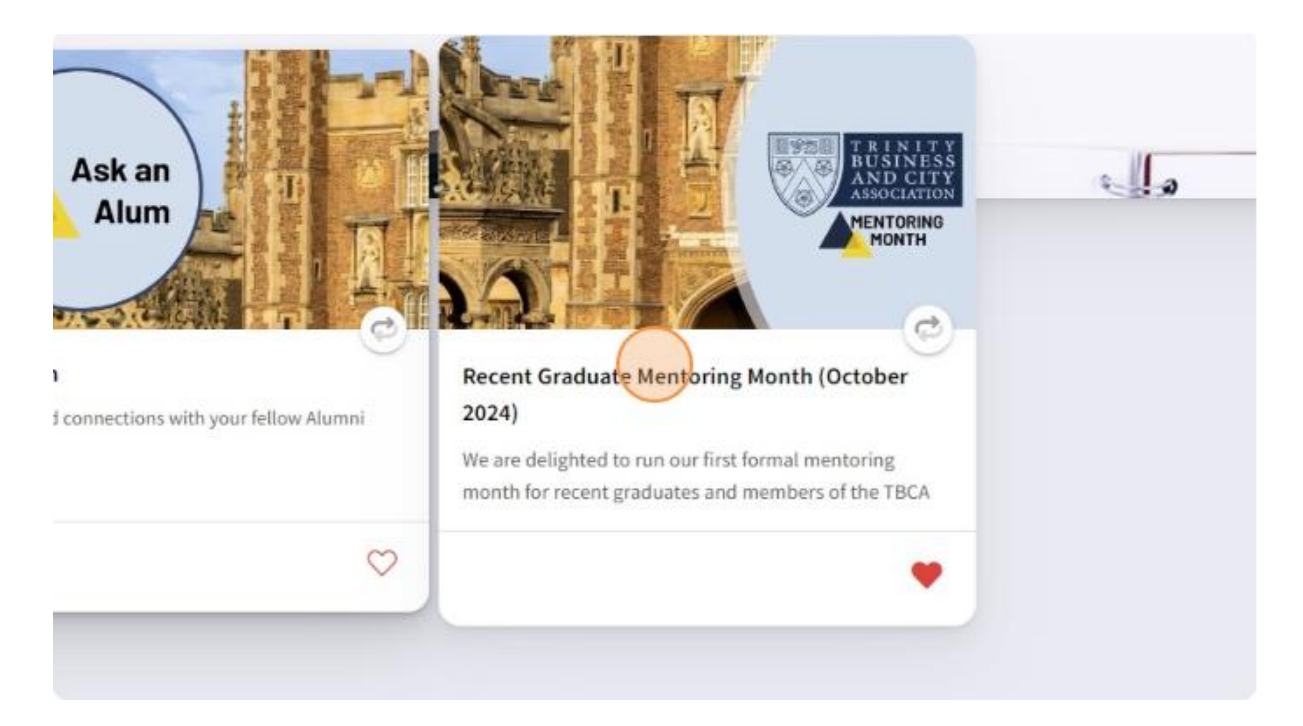

9. Click "Join" either as a mentor or mentee

| 🐣 Join as a Mentor                  |
|-------------------------------------|
| Your application has been withdrawn |
| Your application has been withdrawn |

10. Please add as much detail as you can so that we can provide you with the best possible match

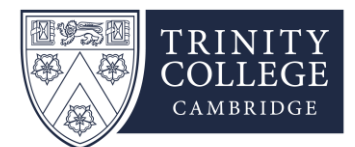

|                            | Application                                                                  |
|----------------------------|------------------------------------------------------------------------------|
| TBCA Mentors 2024          | 4                                                                            |
| Please fill in these detai | is below so that we are able to match you with a recent graduate who can ben |
| from your experience .     | $\frown$                                                                     |
| Subject of Study<br>Law    |                                                                              |
| Matriculation Year<br>2016 |                                                                              |
| Professional histor        | у                                                                            |
| 😸 Expand all               |                                                                              |
| V Item 1                   |                                                                              |

11. Click "Finish"- thank you for your application and we will get back to you as soon as we have found you a match

| chmentee aims could you support best?  Choosing the right career Getting started in your profession Required qualifications Developing the right skills outside of academia Preparing for job applications and interview Now to progress in your profession Changing Careers  tendementing difficult situations Changing Careers  tendementing difficult situations  colorions  Trinity in the Arts & Media Trinity Business & City: Trinity College Choir Association  Trinity Engineers Association Trinity Medics Association Trinity Lawyers Association  Trinity Unomens Network First & Third Trinity Boat Club Association Trinity in China  Trinity in the Media Trinity in Japan Trinity In New York  k you for filling out this application, please press finish to apply and we will be in-touch shortly                                                                                                    | Other areas you could offer support                                                                                                    | to a mentee                                                                                                    |
|----------------------------------------------------------------------------------------------------|----------------------------------------------------------------------------------------------------|----------------------------------------------------------------------------------------------------|
| ch mentes alms could you support bask?  Choosing the right career:  Choosing the right career:  Pereloping the right skills outside of academia  Pereloping to progress in your profession  Developing technical skills  Pereloping management skills  Resolving difficult situations  Changing Careers  Changing Careers  Changing Admin  Country of the Arts & Media  Trinity Business & City:  Trinity College Choir Association  Trinity Engineers Association  Trinity Momens Network  First & Third Trinity Besclation  Trinity In Hong Kong  Trinity in Japan  Trinity in New York  K you for filling out this application, please press finish to apply and we will be in-touch shortly                                                                                                    |                                                                                                    |                                                                                                    |
| Choosing the right career Cecting started in your profession Developing the right skills outside of academia Preparing for job applications and interview Now to progress in your profession Developing technical skills Developing management skills Changing Careers  torul mentoring information Changing Careers  torul mentoring information  coloring College Choir Association Trinity Engineers Association Trinity Business & City Trinity College Choir Association Trinity Engineers Association Trinity Momens Network First & Third Trinity Business & City Trinity Lawyers Association Trinity In Hong Kong Trinity in Japan Trinity In New York  k you for filling out this application, please press finish to apply and we will be in-touch shortly                                                                                                    | Which mentee aims could you support be                                                                                                    |                                                                                                    |
| U developing the right skills outside of academia  Preparing for job applications and interview Now to progress in your profession  Changing Careers  Total mentoring difficult situations  Changing Careers  Total mentoring differenties Intoring Admin  Coloris  Trinity in the Arts & Media  Trinity Business & City: Trinity College Choir Association Trinity Engineers Association Trinity Momens Network  First & Third Trinity Business & City: Trinity Lawyers Association Trinity In Hong Kong Trinity in Japan Trinity In New York  R you for filling out this application, please press finish to apply and we will be in-touch shortly                                                                                                    | Choosing the right career                                                                                                    | Getting started in your profession Required qualifications                                                                                                    |
| I now to progress in your protession Changing Careers  I developing information Changing Careers  I developing difficult situations Changing Careers  I developing information  I developing difficult situations Changing Careers  I developing information  I developing information  I developing informatio | Developing the right skills out                                                                                                    | side of academia Preparing for job applications and interview                                                                                                    |
|                                                                                                    | How to progress in your profes                                                                                                    | ssion Developing technical skills Developing management skills                                                                                                    |
| Iterating information         Introving Admin         oclations         Trinity in the Arts & Media         Trinity Engineers Association         Trinity Engineers Association         Trinity Womens Network         First & Third Trinity Boance (Distribution)         Trinity in Hong Kong         Trinity in New York         Its you for filling out this application, please press finish to apply and we will be in-touch shortly                                                                                                    | Mesonang onneure situations                                                                                                    | Changing careers                                                                                                    |
| Trinity in the Arts & Media  Trinity Business & City: Trinity College Choir Association Trinity Engineers Association Trinity Momens Network: First & Third Trinity Boat Club Association Trinity in Hong Kong Trinity in Hong Kong Trinity in Japan: Trinity in New York k you for filling out this application, please press finish to apply and we will be in-touch shortly                                                                                                    |                                                                                                    |                                                                                                    |
| Trinity Engineers Association Trinity Medics Association Trinity Lawyers Association Trinity Womens Network First & Third Trinity Boat Club Association Trinity in China Trinity in Hong Kong Trinity in Japan Trinity in New York k you for filling out this application, please press finish to apply and we will be in-touch shortly                                                                                                    | Arresolutions                                                                                                    |                                                                                                    |
| Trinity Womens Network First & Third Trinity Boat Club Association Trinity in China Trinity in Hong Kong Trinity in Japan Trinity in New York k you for filling out this application, please press finish to apply and we will be in-touch shortly                                                                                                    | Associations                                                                                                    | Trinity Business & City                                                                                                    |
| Trinity in Hong Kong Trinity in Japan Trinity in New York                                                                                                    | Associations<br>Trinity in the Arts & Media<br>Trinity Engineers Association                                                                                                 | Trinity Business & City Trinity College Choir Association Trinity Medics Association                                                                                                    |
| k you for filling out this application, please press finish to apply and we will be in-touch shortly                                                                                                    | Associations<br>Trinity in the Arts & Media<br>Trinity Engineers Association<br>Trinity Womens Network                                                                       | Trinity Business & City Trinity College Chair Association Trinity Medics Association First & Thinity Boat Club Association Trinity in China                                                                                                |
| ik you for filling out this application, please press finish to apply and we will be in-touch shortly                                                                                                    | Associations Trinity in the Arts & Media Trinity Engineers Association Trinity Womens Network Trinity in Hong Kong                                                           | Trinity Business & City Trinity College Choir Association Trinity Medics Association First & Thinity Boat Club Association Trinity in Japan Trinity In New York                                                                            |
|                                                                                                    | Associations<br>Trinity in the Arts & Media<br>Trinity Engineers Association<br>Trinity Womens Network<br>Trinity in Hong Kong                                               | Trinity Business & City Trinity College Chair Association Trinity Medics Association First & Third Trinity Boat Club Association Trinity in Japan Trinity in New York                                                                      |
|                                                                                                    | Associations<br>Trinity in the Arts & Media<br>Trinity Engineers Association<br>Trinity Womens Network<br>Trinity in Hong Kong T<br>hank you for filling out this appli      | Trinity Business & City Trinity College Chair Association Trinity Medics Association First & Third Trinity Boat Club Association Trinity in Japan Trinity in New York Cation, please press finish to apply and we will be in-touch shortly |
|                                                                                                    | sociations Trinity in the Arts & Media Trinity Engineers Association Trinity Womens Network Trinity in Hong Kong 1 Tinity in Hong Kong 1 Tink you for filling out this appli | Trinity Business & City Trinity College Choir Association Trinity Medics Association First & Third Trinity Beat Club Association Trinity in Japan Trinity in New York Cation, please press finish to apply and we will be in-touch shortly |

12. In the meantime, head to the Groups tab

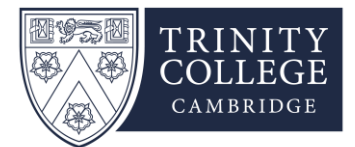

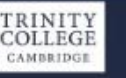

ollege

ig@trin.cam.ac.uk

Dashboard

**Profile & Directory** 

Group

Recent Graduate Mentoring Month (October 2024)

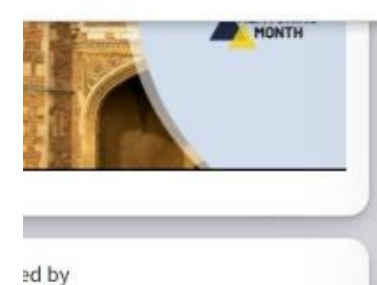

career plan and are simply seeking some advice nom someone who has been down that thinking about going for a promotion or making a move somewhere new? Or maybe you and could benefit from speaking to someone who has been through the same and succe another career.

Trinity is committed to supporting our alumni by creating networks and fostering support Our alumni community is full of brilliant people in various industries who are willing to precent graduates on their paths. Engaging with each other is not just a way to give and n also a chance to build connections that could last a lifetime.

This programme can help you to: Increase career clarity

13. Look for a group you would like to be part of and start a new discussion by introducing yourself

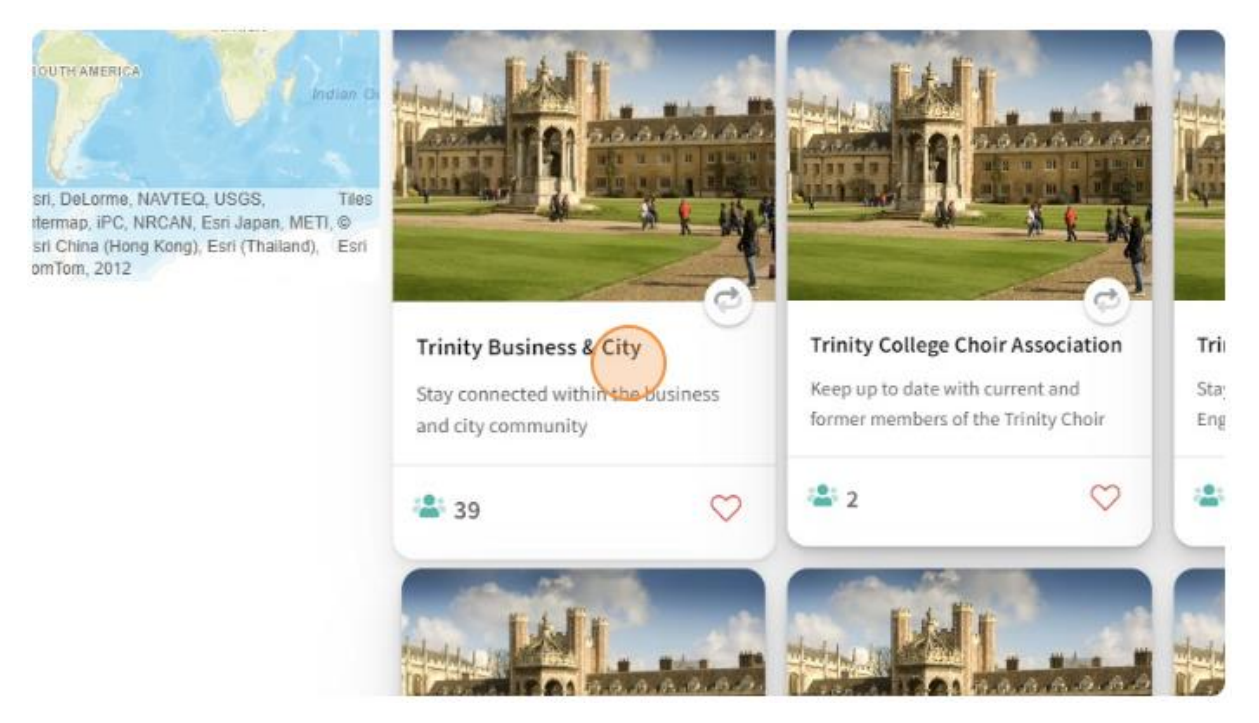

14. We are excited for the launch of Mentoring Month on 1<sup>st</sup> October- we hope to see you there. Any questions, please email to <u>mentoring@trin.cam.ac.uk</u>.

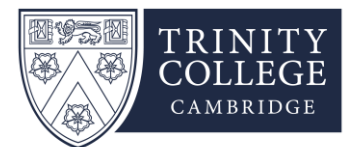